# **Accessing Summary of Coverage**

### 01 Sign Market User Agreement

Organisations will need to sign the market user agreement to access the service. To view and sign this agreement, please contact multinational@llovds.com.

Once organisations have signed the market user agreement, they can access the service through the Lloyd's Market Support Centre portal.

### 02 Users Request Access to Market Support Centre

If users don't currently have access to the Market Support Centre, please request access <u>here</u>.

There are two access methods:

- 1. If your organisation is registered for LIMOSS SSO, you will need to register for a LIMOSS account, and request access to the Market Support Centre portal through LIMOSS.
- 2. If your organisation is not registered for LIMOSS, please <u>request</u> <u>access</u> to the Market Support Centre portal using your Lloyd's identity account.

If you have a technical issue with access to the Market Support Centre, please raise a support request <u>here</u>.

### 03 Place Request

1. Log in to <u>Market Support Centre</u> and select 'Create Support Request'

### 2. Select Local Summary of Cover Service

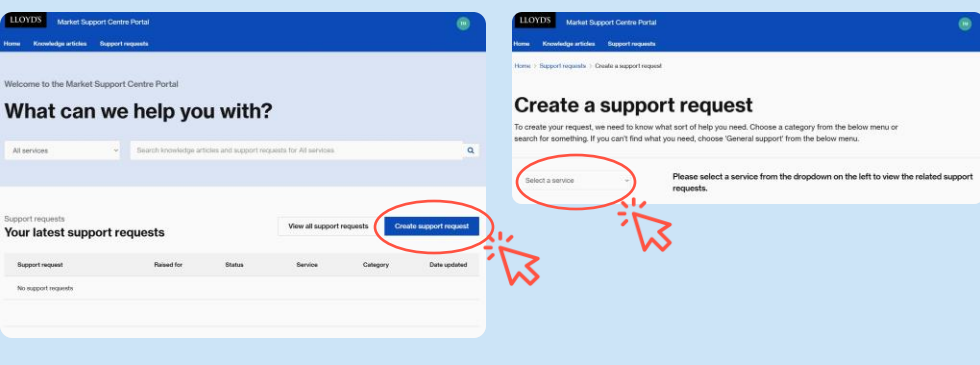

### 3. Select 'Create Support Request'

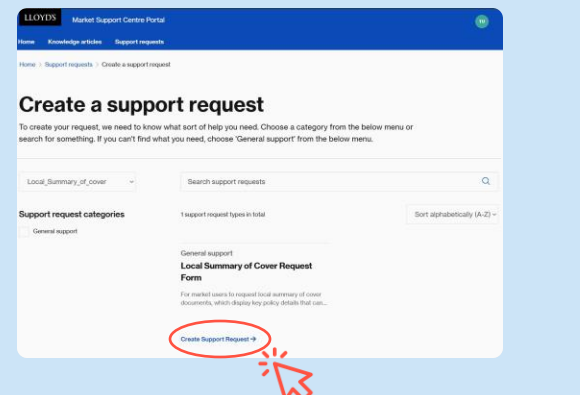

#### 4. Complete and Submit Local Summary of Cover Request form

| Local Summary of Cover Request |                                 |  |
|--------------------------------|---------------------------------|--|
| - OFTTI<br>'UMR                |                                 |  |
|                                |                                 |  |
| Territory                      | of Local Insured                |  |
|                                |                                 |  |
| Class of I<br>If COB n         | Business<br>at included, please |  |
| contact                        |                                 |  |
| muternate                      | 2014/12/10/425.0000             |  |
| Local Ins                      | ured Name                       |  |
| Droxida                        | full legal entity name          |  |

## Multinational